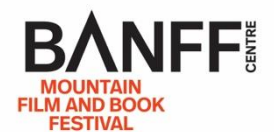

## HOW TO: Buy an Online Film Pass

Buying an Online Film Pass is simple, but there are a few steps in the process, so here's a stepby-step guide in case you need a little help:

1: From the Banff Centre's home page (banffcentre.ca) click on "Film Festival" and then "2022 Festival"

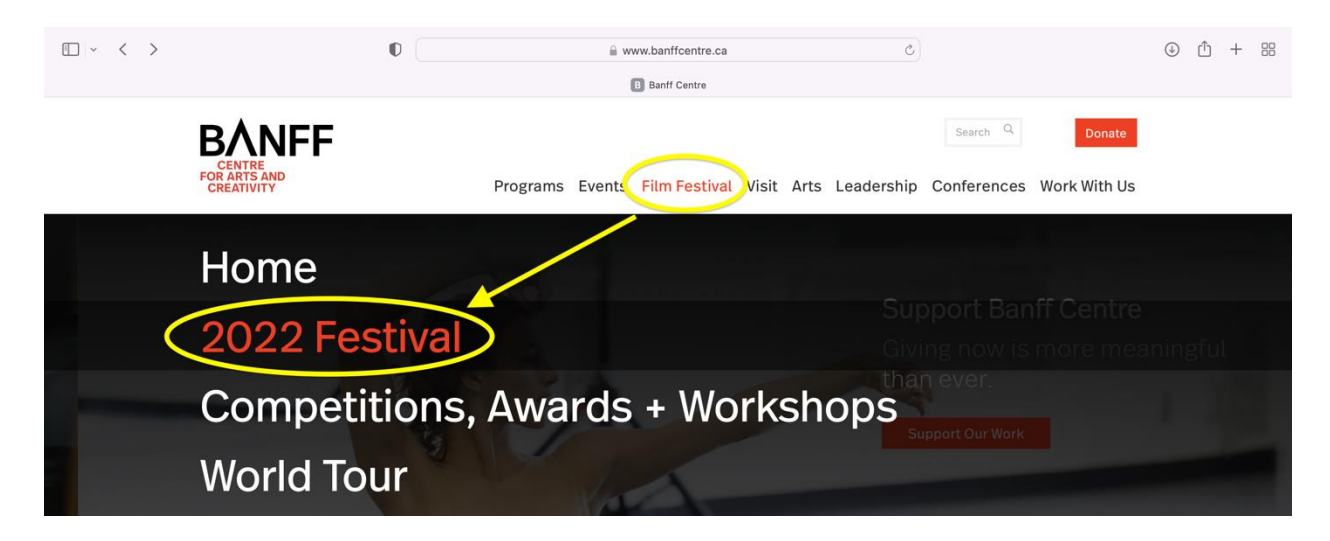

## 2. Click on "Buy Online Film Pass"

| Film Festival Home 2022 Festival Competitions, Awards + Workshops World Tour                                                                                                    |
|----------------------------------------------------------------------------------------------------|
| 2022 Banff Centre Mountain Film                                                                                                    |
| and Book Festival                                                                                                    |
| October 29 - November 6, 2022                                                                                                    |
| Festival in Banff                                                                                                    |
| Over 60 live events! We're bringing films and stories of adventure and exploration from around the world to our recently renovated Jenny Belzberg Theatre as well<br>as the Margaret Greenham Theatre and Max Bell Auditorium at Banff Catres for Arts and Creativity in Banff, Alberta. Don't miss mountains of free events including<br>talks, exhibitions, and the Festival Marketplace. We are also featuring events and screenings at Lux Cinema Banff, artsPlace Canmore, and other partner venues in<br>downtown Banff. |
| Online Films                                                                                                    |
| With the overwhelming popularity of our online films, we're also bringing back our Online Film Pass and film rentals for more epic adventures from your living room anywhere in Canada and the USA!                                                                                                    |
| Thank you for joining us this fall for <mark>#Nineepicdays</mark> in Banff                                                                                                    |
| 2022 Festival Passes and Tickets Now on Sale                                                                                                    |
| Festival in Banff: Tickets: \$48-\$50 CAD                                                                                                    |
| Online Film Pass: 3252 CAD (Early Bird pricing until Oct. 15)<br>Online Film Rentals: Online Film Rentals 515-552 CAD (Available Oct. 29)                                                                                                    |
|                                                                                                    |
| Buy Festival Tickets Buy Online Film Pass                                                                                                    |
|                                                                                                    |

3. Select a Canadian or US Film Pass based on where you will be when you watch the films.

| Online Films 2022   Banff Centre                                                                                                    | Passes   2022 Banff Centre Mountain Film and Book Festival                                                                                                    |  |  |  |  |  |  |  |  |
|----------------------------------------------------------------------------------------------------|----------------------------------------------------------------------------------------------------|--|--|--|--|--|--|--|--|
| MENU BANFFI                                                                                                    | LOGIN                                                                                                    |  |  |  |  |  |  |  |  |
| Pas                                                                                                    | ises                                                                                                    |  |  |  |  |  |  |  |  |
| <ul> <li>Your best value for watching online films! Now on sale.</li> </ul>                                                                                                    |                                                                                                    |  |  |  |  |  |  |  |  |
| Early bird passes available until October 15.<br>The Early Bird discount is applied already in the purchase price below.                                                                                                    |                                                                                                    |  |  |  |  |  |  |  |  |
| Programs are available during the festival dates of October 29 to Novem<br>November 9.                                                                                                    | ber 6. Some award-winning films available from November 6 until                                                                                                    |  |  |  |  |  |  |  |  |
| <ul> <li>Choose your pass based on the location where you'll be watching duri</li> <li>The Canada pass provides access to up to 82 films, while the US pass p</li> <li>Passes are only available to purchase until November 1, 11:59pm MT</li> <li>Taxes are included in the pass price</li> </ul>                           | ing October 29 to November 9.<br>provides access up to 73 films due to licensing restrictions.*<br>only.                                                                                                    |  |  |  |  |  |  |  |  |
| prompted to create a new account (your account from last year b restivar                                                                                                    | when you complete your first transaction for this year's restival, you ii be with not work).                                                                                                    |  |  |  |  |  |  |  |  |
| ONLINE FILM PASS - CANADA                                                                                                    | ONLINE FILM PASS - USA                                                                                                    |  |  |  |  |  |  |  |  |
| Access to 82 official film selections available in Canada! Buy this pass if you'll be <b>located in Canada</b> during the festival dates.                                                                                                    | Access to 73 official film selections available in the USA! Buy this pass if you'll be <b>located in the USA</b> during the festival dates.                                                                                                    |  |  |  |  |  |  |  |  |
| Full price: \$150CAD from Oct 16 to November 1 BUY (CA\$125)                                                                                                    | Full price: \$135CAD from Oct 16 to November 1<br>BUY (CA\$112.50)                                                                                                    |  |  |  |  |  |  |  |  |
| How to make the most of your pass:<br>• "NEW FOR 2022: Due to licensing restrictions, some films<br>reserve a ticket in advance. Reservations will open on Oct<br>passholders will be guaranteed access due to ticket numbers, s<br>• Some programs will have limited run periods during the fe<br>to maximize film viewing! | ; have limited views available, and passholders will need to<br>ober 24 and a reminder email will be sent at this time. <i>Not all</i><br><i>so reserving as soon as possible is recommended.</i><br>stival, so use the online films schedule to plan out your week |  |  |  |  |  |  |  |  |

4. Enter your information – This is a new platform for 2022, so you will need to create a **new account**, separate from the one you used during the festival in 2021.

| • < >       |          |                                                      | 0                                     | ilmfest2022.banffce            | entre.ca/passes/buy/  | nline_film_pass_canad | ia Č                      |                                                  | (          | ) 🖞 + 🖽    |
|-------------|----------|------------------------------------------------------|---------------------------------------|--------------------------------|-----------------------|-----------------------|---------------------------|--------------------------------------------------|------------|------------|
| e Narrative | Schedule | B https://ww                                         | For sale:                             | 😥 Dashboard                    | C Eventive            | Trailer   Ex          | Banff Cen                 | Catalogue                                        | Passes   2 | Passes   2 |
|             |          |                                                      |                                       |                                |                       |                       |                           |                                                  |            | LOGIN      |
|             | 11-      | FESTIVAL                                             |                                       | فتحفره                         |                       |                       | VD                        |                                                  |            |            |
|             |          | • Your be:                                           |                                       |                                | Checkout              |                       |                           | Т                                                |            |            |
|             |          | Programs are<br>November 9.                          | Item                                  | Quantity                       | Price/ea.             | Fee                   | Total                     | 6 until                                          |            |            |
|             |          | Choose ye     The Canal     Passes are     Taxes are | Online Film Pass -<br>Canada          | - 1_+                          | CA\$150.00            | CA\$0.00              | CA\$150.00                |                                                  |            |            |
|             | 1        | Online platfc<br>prompted to                         |                                       |                                |                       |                       | Have a discount<br>Give a | t <u>code?</u><br><u>s a gift</u> ival, you'll b | be         |            |
|             |          |                                                      |                                       | Please ente                    | er your email to sign | up or log in.         |                           |                                                  |            |            |
|             |          | Access to<br>pass if you                             |                                       | Email addr                     |                       |                       |                           | Buy this tes.                                    |            |            |
|             |          | Available unun r                                     | KOVERIDEL T.                          |                                | Availa                | ible until November : | Ley                       | _                                                |            |            |
|             |          |                                                      | BUY (CA\$                             | 150)                           |                       |                       | BUY (CA\$135)             |                                                  |            |            |
|             |          | How to make th<br>• *NEW FOR 2                       | e most of your p<br>022: Due to licer | ass:<br>Ising restrictions, se | ome films have li     | mited views availa    | able, and passhol         | ders will need to                                |            |            |

4a. Optional: Give as a gift – use this feature to send the Online Film Pass you've purchased to someone else.

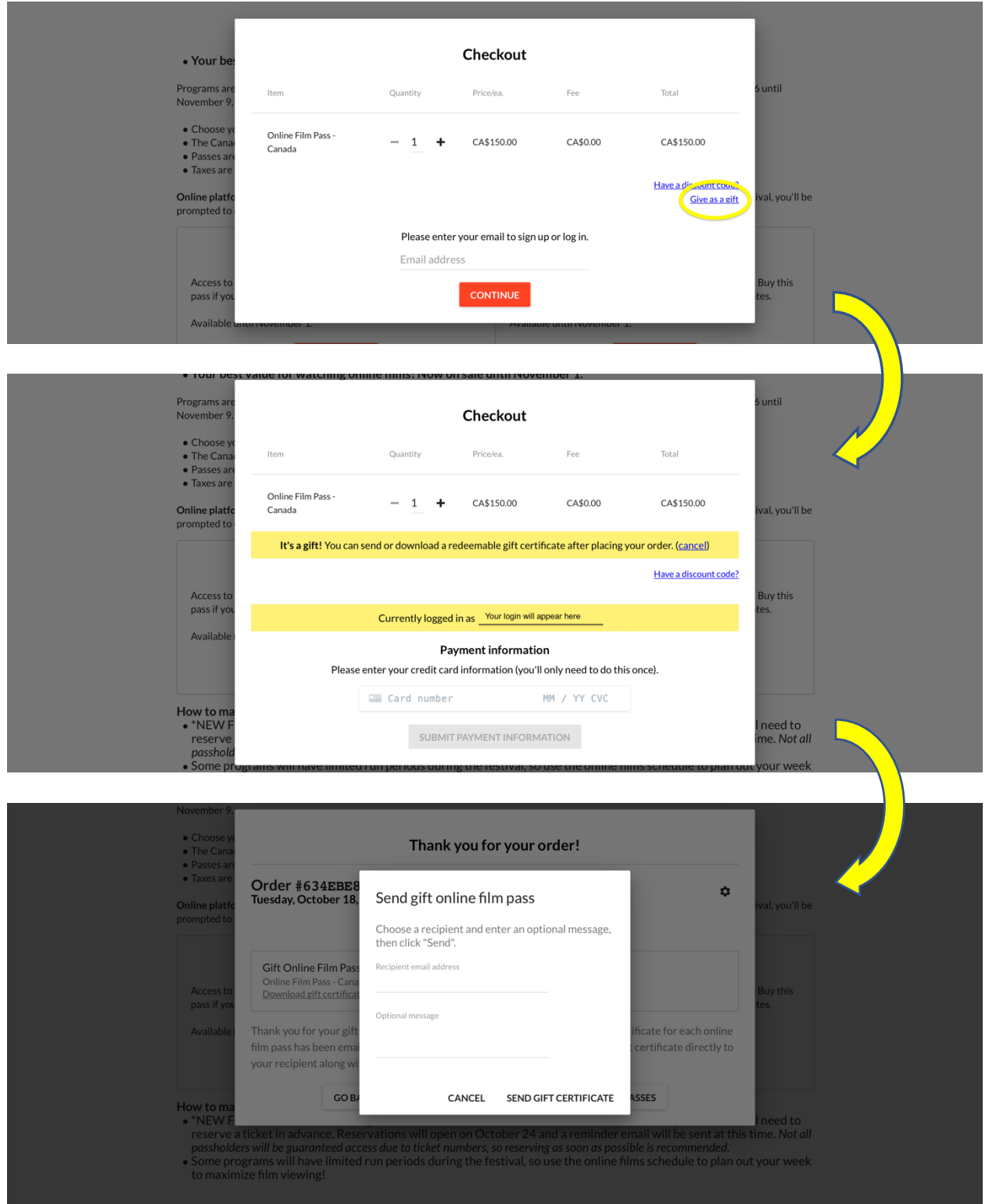

## ⊡ ~ < > D ilmfest2022.banffcentre.ca/passes/buy/online\_film\_pass\_canada ⊕ <sup>1</sup> + ::: C Online Films 2022 | Banff Centre Passes | 2022 Banff Centre Mountain Film and Book Festival MENU 📰 🖩 🗈 🛷 📭 Passes are only available to purchase until November 1, 11:59pm MT only. Taxes are included in the pass price Online platf prompted to val, you'll be Thank you for your order! Order # Friday, October 14, 2022 12:06 PM • CA\$0.00 ۵ Access to pass if yo Online film passes in this order Early bird Full price First things first, name your online film passes by entering a name and then clicking "Save name" next to each online film pass. You'll use this name to distinguish between online film passes when ordering tickets, and it will also be printed on your physical online film pass. SAVE NAME How to ma • \*NEW F reserve passhole • Some p to maxi First & Last Name Online Film Pass - Canada | 0/∞ uses Activated October 14, 2022 need to me. *Not all* our week Please name your online film pass before continuing. GO BACK GO TO SCHEDULE GO TO MY ONLINE FILM PASSES Powered by **eventive** Terms • Privacy • System Stat

## 5. Name your Film Pass – Please use your first and last name.

6. Congratulations! You now have access to your Online Film Pass.

| • • • •                          | U                                                                | a filmfe                                                                                                    | st2022.banffcentre.ca/pas | ses/buy/online_film_pass_canada                            | C |                 | ( ) | со + | - 88 |  |  |  |
|----------------------------------|------------------------------------------------------------------|----------------------------------------------------------------------------------------------------|---------------------------|------------------------------------------------------------|---|-----------------|-----|------|------|--|--|--|
| Online Films 2022   Banff Centre |                                                                  |                                                                                                    |                           | Passes   2022 Banff Centre Mountain Film and Book Festival |   |                 |     |      |      |  |  |  |
| MENU BANFFI                      |                                                                  |                                                                                                    |                           |                                                            |   |                 |     | ]    | ŀ    |  |  |  |
|                                  | <ul> <li>Passes are only available</li> <li>Taxos are</li> </ul> | to purchase until No                                                                                                    | ovember 1, 11:59pm MT     | oniv.                                                      |   |                 |     |      |      |  |  |  |
| O                                | online platfc                                                    |                                                                                                    | Thank you fo              | r your order!                                              |   | ival, you'll be |     |      |      |  |  |  |
|                                  | Order #<br>Friday, O                                             | tober 14, 2022 12                                                                                                    | ۵                         |                                                            |   |                 |     |      |      |  |  |  |
|                                  | Access to<br>pass if you                                         |                                                                                                    |                           | Buy this<br>tes.                                           |   |                 |     |      |      |  |  |  |
|                                  | Early bird Name y<br>Full price: Online Fi<br>Activated          | Early bird<br>Online Film Pass - Canada   0/100 uses<br>Activated October 14, 2022<br>When planning your viewing during the festival week, these summaries may be helpful to you:<br>Online Films PDF |                           |                                                            |   |                 |     |      |      |  |  |  |
|                                  | When plan<br>Online File                                         |                                                                                                    |                           |                                                            |   |                 |     |      |      |  |  |  |
| н                                | • *NEW F                                                         | DF                                                                                                    |                           | I need to                                                  |   |                 |     |      |      |  |  |  |
|                                  | passhold Want to st                                              | Want to stay up to date with Banff Centre Mountain Film Festival and World Tour news? Sign up to our newsletters here                                                                                 |                           |                                                            |   |                 |     |      |      |  |  |  |
|                                  | to maxir<br>We have a<br>Amazon F                                | pps available for vie<br>ire - more informati                                                                                                    | e TV and                  | your week                                                  |   |                 |     |      |      |  |  |  |
|                                  | Click here                                                       | to view Banff Cent                                                                                                    | re's Privacy Policy.      |                                                            |   |                 |     |      |      |  |  |  |
|                                  |                                                                  | CORACK                                                                                                    |                           | CO TO MY ONLINE FILM DASSES                                |   |                 |     |      |      |  |  |  |
|                                  |                                                                  | GOBACK                                                                                                    | GO TO SCHEDULE            | GO TO MIT ONLINE FILM PASSES                               |   |                 |     |      |      |  |  |  |
|                                  |                                                                  |                                                                                                    | Terms - Frivacy           | · System Status                                            |   |                 |     |      |      |  |  |  |
|                                  |                                                                  |                                                                                                    |                           |                                                            |   |                 |     |      |      |  |  |  |